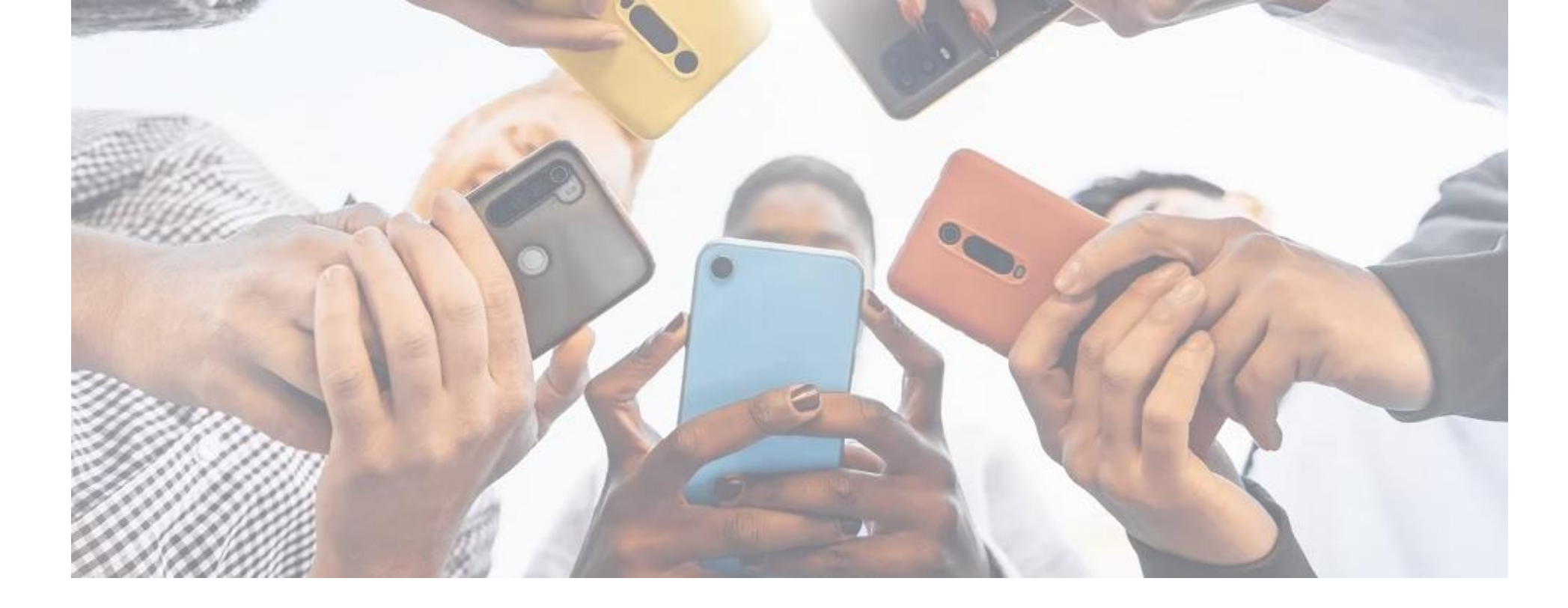

Manual

Catalogue Expomin 2025

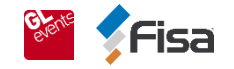

# 1. How to log in?

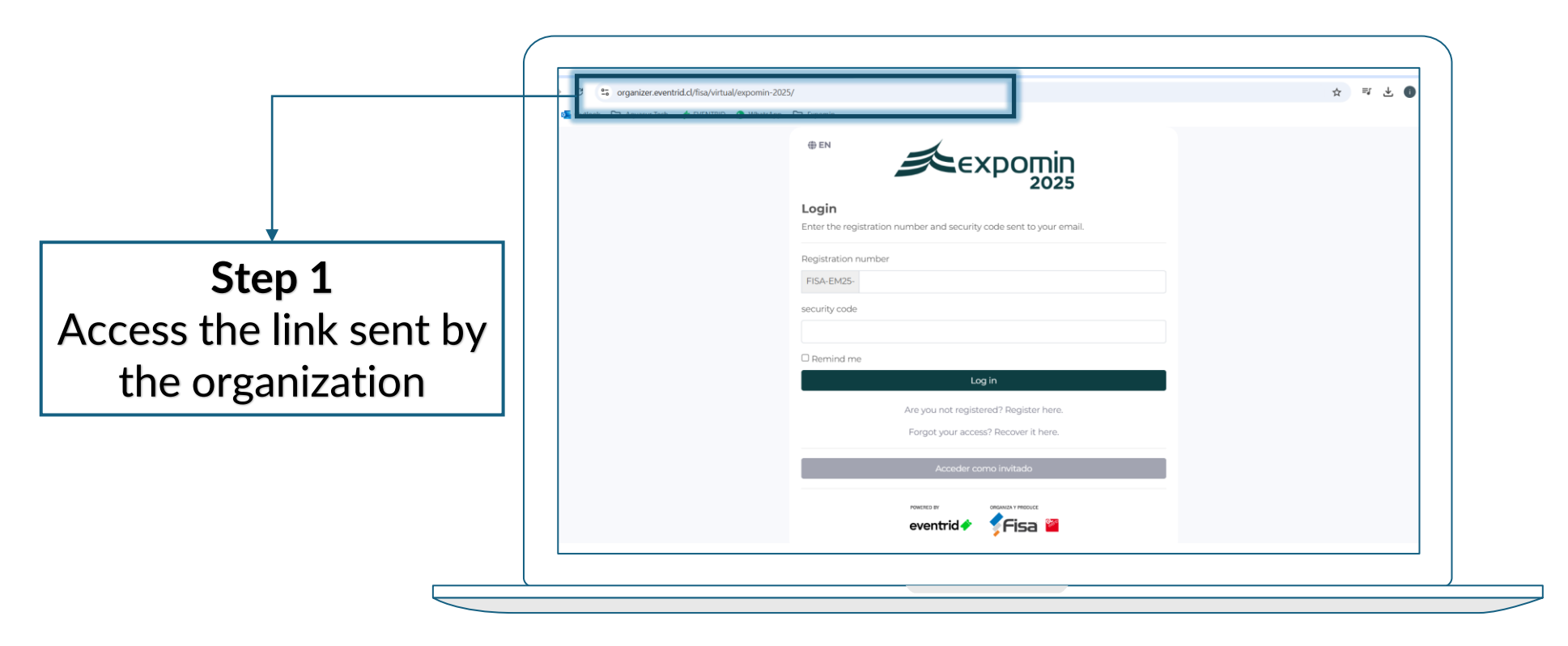

**Note:** you can also find the link on the exhibitor's portal.

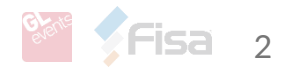

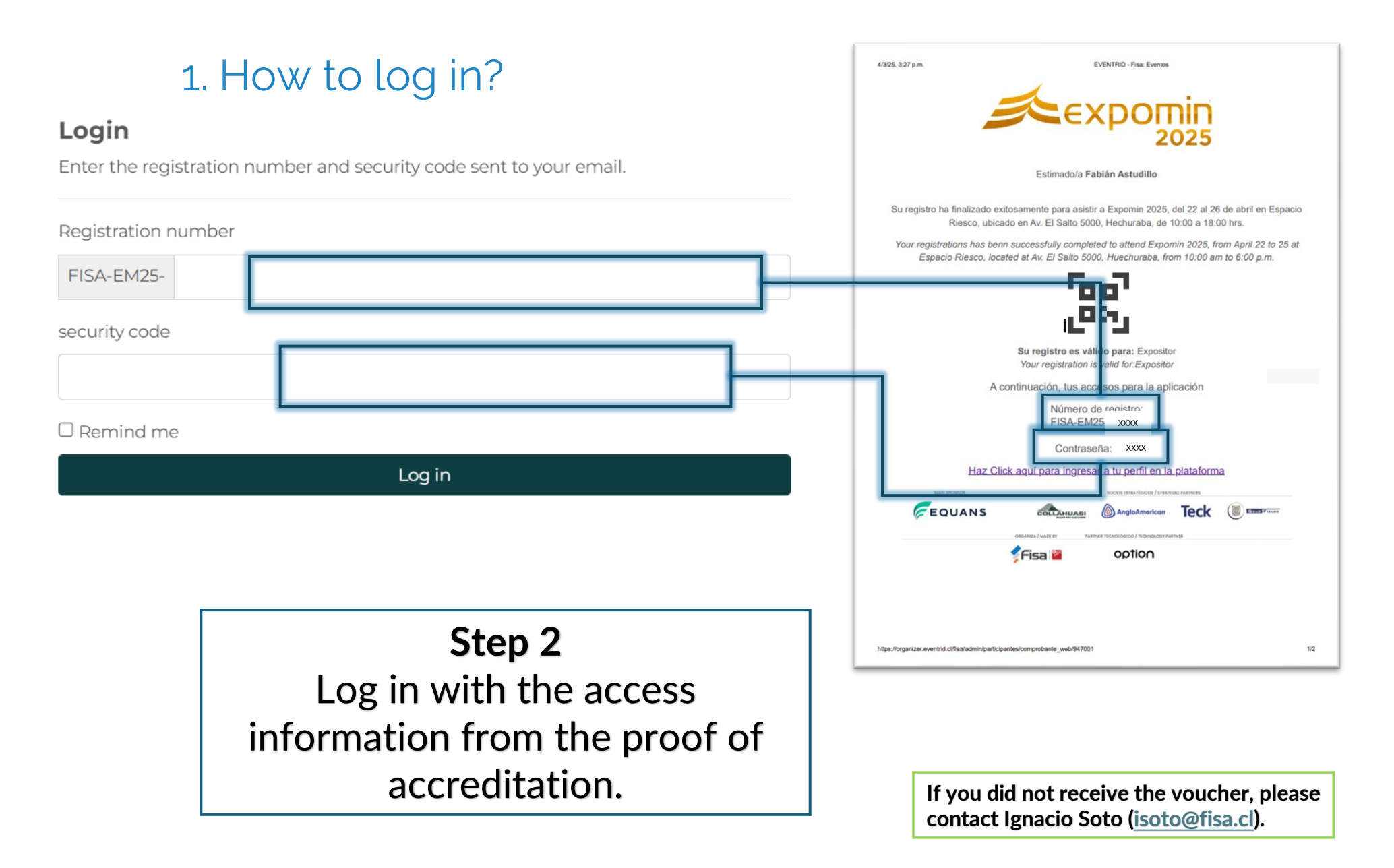

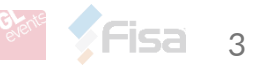

### 2. How do I link to a company profile?

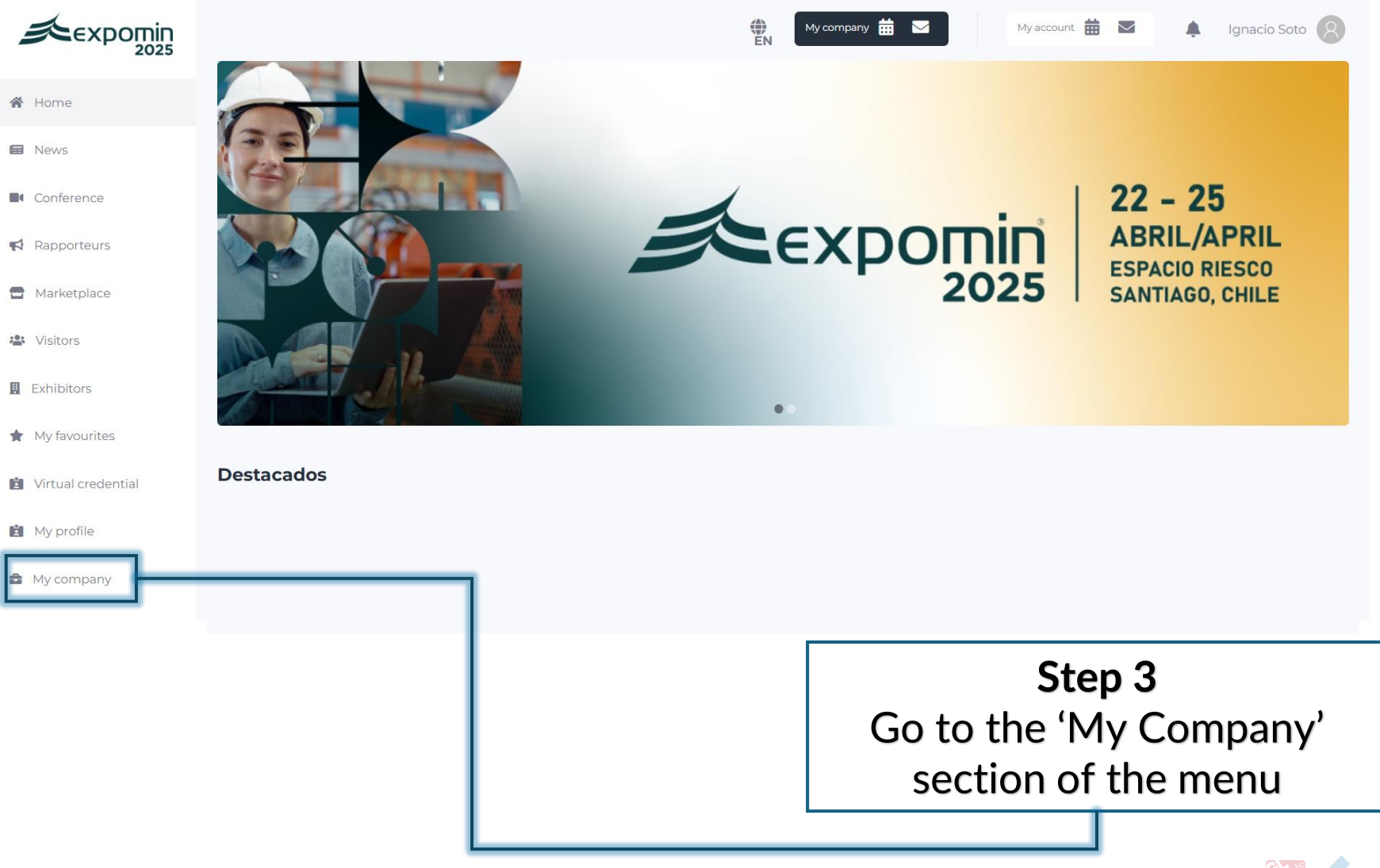

# 2. How do I link to a company profile?

| €xpomin<br>2025    |                | My account 🛗 💌                                                                              |
|--------------------|----------------|---------------------------------------------------------------------------------------------|
| 🖌 Home             | Join a company |                                                                                             |
| News               | Company code   |                                                                                             |
| Conference         |                |                                                                                             |
| Rapporteurs        | Join           |                                                                                             |
| Marketplace        |                |                                                                                             |
| 😫 Visitors         |                |                                                                                             |
| Exhibitors         |                |                                                                                             |
| 🖌 My favourites    |                |                                                                                             |
| Virtual credential |                |                                                                                             |
| My profile         |                |                                                                                             |
| My company         |                |                                                                                             |
|                    |                |                                                                                             |
|                    |                | If you are not associated with a company, you must enter the code sent by the organisation. |
|                    | L              |                                                                                             |

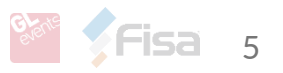

| My company Administrator<br>Complete the company profile by adding all the necessary information.                                                                                                    | 3. What will I find?                     | Here you can edit your company<br>information, which will be visible in the<br>'Exhibitors' section of the application. |
|----------------------------------------------------------------------------------------------------|------------------------------------------|----------------------------------------------------------------------------------------------------|
| Complete the company profile by adding all the necessary information.                  Edit company                Products and Services                 Use the following code to allow other users to enter your company:                 XXXXX | My company Administrator                 |                                                                                                    |
| ✓ Edit company ✓ Products and Services ✓ Estadísticas Use the following code to allow other users to enter your company:                                                                                                    | Complete the company profile by addir    | ng all the necessary information.                                                                                       |
| Use the following code to allow other users to enter your company:                                                                                                    | 🖍 Edit company                           | y Products and Services                                                                                                 |
| XXXXX                                                                                                    | Use the following code to allow other us | sers to enter your company:                                                                                             |
|                                                                                                    |                                          | XXXXX                                                                                                    |

🖀 Manage users

There are **3** user(s) in your company.

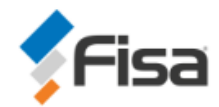

Fisa By GL Events

OTRA -

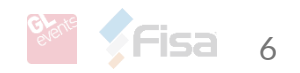

# 4. Complete information My company Administrator

Complete the company profile by adding all the necessary information.

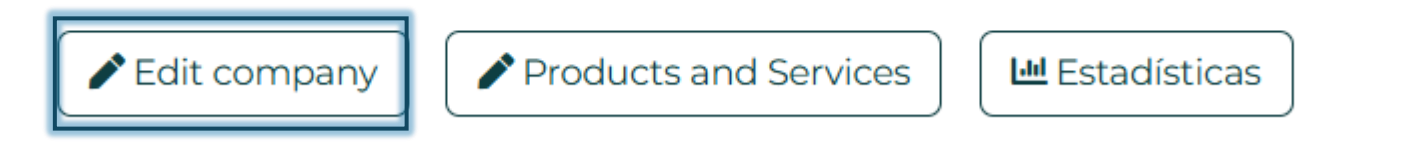

#### The information to be completed is as follows

- Name
- Company description
- Industry
- Stand
- Address
- Tags / Labels\*
- Contact details
- Graphics (Your company logo)
- Social Media

\*Important: Tags are keywords associated with specific companies or projects on the platform to facilitate your search. Examples: Mining, Construction, sales, lighting, control, etc.

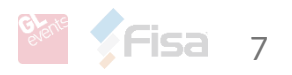

### 4. Complete information

My company Administrator

Complete the company profile by adding all the necessary information.

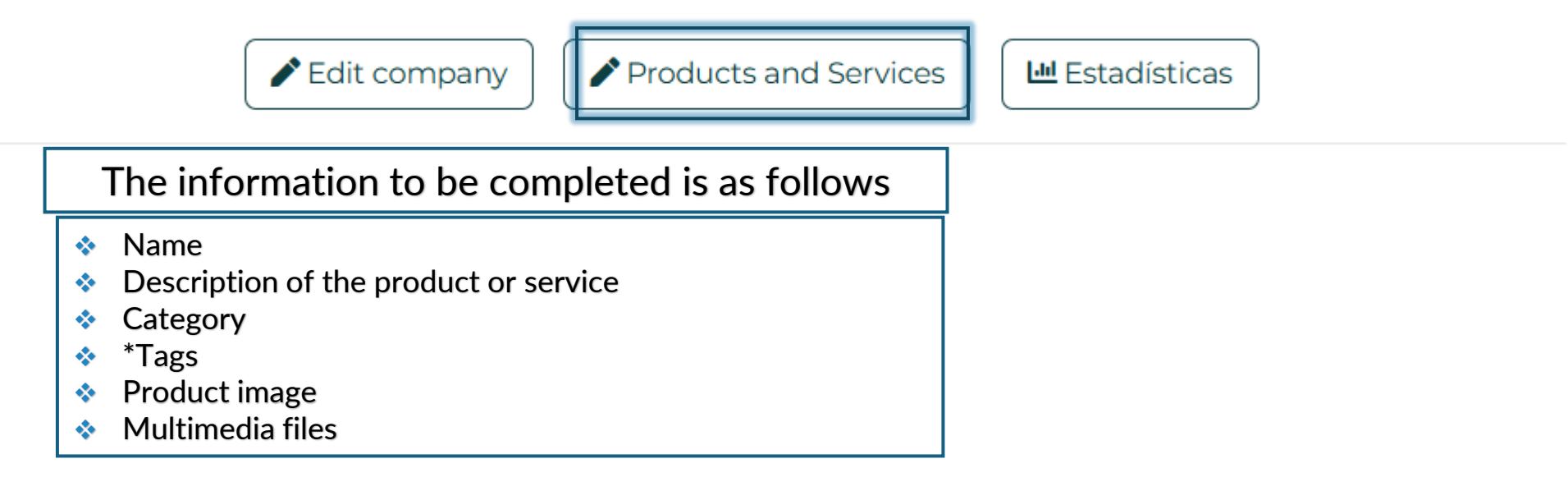

**Important:** \*Tags / Tags are keywords associated with specific companies or projects on the platform to facilitate your search. Examples: Mining, Construction, sales, lighting, control, etc.

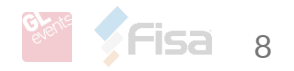

# 4. Complete information

My company Administrator

Complete the company profile by adding all the necessary information.

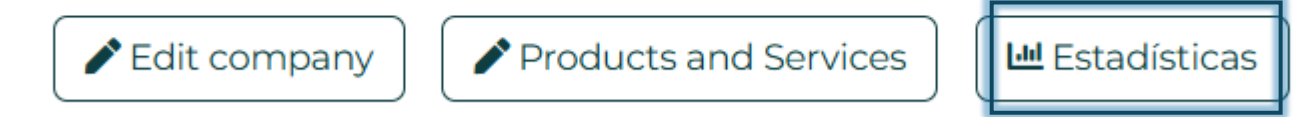

In this section you can download databases with your company's visitors:

- Company profile-visualisations
- Company profile-unique users
- Company profile-favourites
- Product-visualisations
- Product-favorites

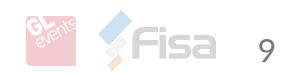